## MATLAB Installation Guide for version R2019b - Windows

Download R2019b\_win64.iso, License file and License key from ISTF website under Software category.

Add below entry in your host file.

C:\WINDOWS\System32\drivers\etc\host

10.0.137.114 WIN-M5CNITGRVDB

Save it.

Extract software where you download it.

Right Click on setup and Run as administrator.

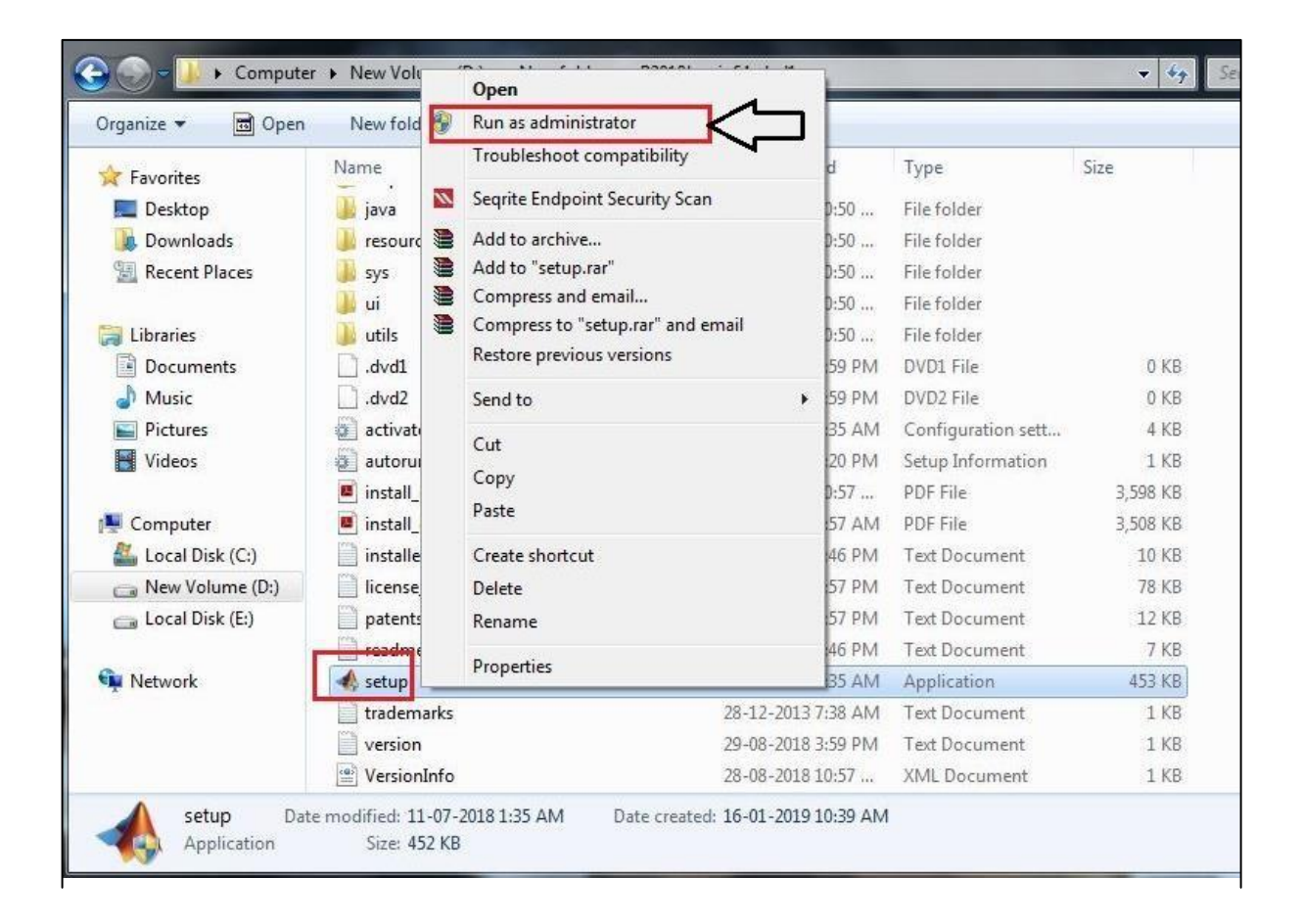

# Select Use a File Installation Key. Click on Next.

| MathWorks Installer                                                                                                    |                                                                                                    |            |
|----------------------------------------------------------------------------------------------------|----------------------------------------------------------------------------------------------------|------------|
| Select installation method                                                                                                    |                                                                                                    |            |
| Log in with a MathWorks Account                                                                                                    | Connection Settings                                                                                                    | MATLAB*    |
| Requires an Internet connection                                                                                                    |                                                                                                    | R2018b     |
| Se a File Installation Key What is this?                                                                                                    |                                                                                                    | •          |
| No Internet connection required                                                                                                    |                                                                                                    |            |
| MathWorks products are protected by patents (see mathwor<br>By entering into the Software License Agreement that follow<br>restrictions on your use of these programs. Any unauthorize<br>may result in civil and criminal penalties. | rks.com/patents) and copyright laws.<br>vs, you will also agree to additional<br>ed use, reproduction, or distribution |            |
| MATLAB and Simulink are registered trademarks of The Mat<br>mathworks.com/trademarks for a list of additional trademar<br>may be trademarks or registered trademarks of their respecti                                                | thWorks, Inc. Please see<br>rks. Other product or brand names<br>ive holders.                                          |            |
| < Back Next >                                                                                                    | Cancel Help                                                                                                    | MathWorks• |

## Select Yes and Click on Next.

| The MathWorks, Inc. Software License Agreement MPORTANT NOTICE THIS IS THE SOFTWARE LICENSE AGREEMENT (THE "AGREEMENT") OF THE MATHWORKS, INC. ("MATHWORKS") FOR THE PROGRAMS. THE PROGRAMS ARE LICENSED, NOT SOLD. READ THE TERMS AND CONDITIONS OF THIS AGREEMENT CAREFULLY BEFORE COPVING, INSTALLING, OR USING THE PROGRAMS. FOR INFORMATION ABOUT YOUR ICENSE OFFERING, CONSULT THE PROGRAM OFFERING GUIDE PRESENTED AFTER THE AGREEMENT. THE AGREEMENT REPRESENTS THE ENTIRE AGREEMENT BETWEEN YOU (THE "LICENSEE") AND MATHWORKS CONCERNING YOUR RIGHTS TO INSTALL AND USE THE PROGRAMS UNDER THE LICENSE OFFERING YOU ACQUIRE. YOU MUST ACCEPT THE TERMS OF THIS AGREEMENT TO COPY, INSTALL, OR USE THE PROGRAMS. IF YOU DO NOT ACCEPT THE LICENSE TERMS, THEN YOU MUST IMMEDIATELY STOP USING THE PROGRAM. F YOU TERMINATE THIS LICENSE FOR ANY REASON WITHIN THIRTY (30) DAYS OF PROGRAM DELIVERY (THE ACCEPTANCE PERIOD") YOU WILL RECEIVE A FULL REFUND FROM THE AUTHORIZED DISTRIBUTOR FROM WHOM YOU CONTACCEPT THE TERMS OF THE INCOME THE WORK OF THE AUTHORIZED DISTRIBUTOR FROM WHOM YOU CONTACCEPT THE THE SOFT ANY REASON WITHIN THIRTY (30) DAYS OF PROGRAM DELIVERY (THE ACCEPTANCE PERIOD") YOU WILL RECEIVE A FULL REFUND FROM THE AUTHORIZED DISTRIBUTOR FROM WHOM YOU CONTACCEPT THE TERMS OF THE INCOME TENDOR OF THE AUTHORIZED DISTRIBUTOR FROM WHOM YOU CONTACCEPT THE TERMS OF THE INCOME TENDOR THE AUTHORIZED DISTRIBUTOR FROM WHOM YOU CONTACT THE PROCEDATE OF DEPENTED AFTER AFTER AFTER AFTER AND THE AUTHORIZED DISTRIBUTOR FROM WHOM YOU CONTACT THE PROCEDATE A FULL REFUND FROM THE AUTHORIZED DISTRIBUTOR FROM WHOM YOU CONTACT THE PROCEDATE AFTER AGREEMENT? O YOU ACCEPT THE TERMS OF THE INCOME TENDOR THE AUTHORIZED DISTRIBUTOR FROM WHOM YOU CONTACT THE PROCEDATE AFTER AGREEMENT? O YOU ACCEPT THE TERMS OF THE INCOME TENDOR THE AUTHORIZED DISTRIBUTOR FROM WHOM YOU CONTACT THE PROCEDATE AFTER AGREEMENT? O YOU CONTACT THE PROCEDATE AFTER AGREEMENT? O YOU CONTACT THE PROCEDATE AFTER AGREEMENT?                                                                                                    |                                               |                             |                                | _      |
|----------------------------------------------------------------------------------------------------|-----------------------------------------------|-----------------------------|--------------------------------|--------|
| MPORTANT NOTICE<br>THIS IS THE SOFTWARE LICENSE AGREEMENT (THE "AGREEMENT") OF THE MATHWORKS, INC. ("MATHWORKS") FOR<br>THE PROGRAMS. THE PROGRAMS ARE LICENSED, NOT SOLD. READ THE TERMS AND CONDITIONS OF THIS<br>AGREEMENT CAREFULLY BEFORE COPYING, INSTALLING, OR USING THE PROGRAMS. FOR INFORMATION ABOUT YOUR<br>LICENSE OFFERING, CONSULT THE PROGRAM OFFERING GUIDE PRESENTED AFTER THE AGREEMENT.<br>THE AGREEMENT REPRESENTS THE ENTIRE AGREEMENT BETWEEN YOU (THE "LICENSEE") AND MATHWORKS<br>CONCERNING YOUR RIGHTS TO INSTALL AND USE THE PROGRAMS UNDER THE LICENSE OFFERING YOU ACQUIRE.<br>YOU MUST ACCEPT THE TERMS OF THIS AGREEMENT TO COPY, INSTALL, OR USE THE PROGRAMS. IF YOU DO NOT<br>ACCEPT THE LICENSE TERMS, THEN YOU MUST IMMEDIATELY STOP USING THE PROGRAMS.<br>F YOU TERMINATE THIS LICENSE FOR ANY REASON WITHIN THIRTY (30) DAYS OF PROGRAM DELIVERY (THE<br>ACCEPTANCE PERIOD") YOU WILL RECEIVE A FULL REFUND FROM THE AUTHORIZED DISTRIBUTOR FROM WHOM YOU<br>CONTACCEPT THE TERMS OF THE ICENSE FOR ANY REASON WITHIN THIRTY (30) DAYS OF PROGRAM DELIVERY (THE<br>ACCEPTANCE PERIOD") YOU WILL RECEIVE A FULL REFUND FROM THE AUTHORIZED DISTRIBUTOR FROM WHOM YOU<br>CONTACCEPT THE TERMS OF THE ICENSE AGREEMENT?<br>O YOU ACCEPT THE TERMS OF THE ICENSE AGREEMENT?<br>O YOU ACCEPT THE TERMS OF THE ICENSE AGREEMENT?<br>O YOU ACCEPT THE TERMS OF THE ICENSE FOR ANY REASON WITHIN THIRTY (30) DAYS OF PROGRAM DELIVERY (THE<br>ACCEPTANCE PERIOD") YOU WILL RECEIVE A FULL REFUND FROM THE AUTHORIZED DISTRIBUTOR FROM WHOM YOU<br>CONTACCEPT THE TERMS OF THE ICENSE AGREEMENT?<br>O YOU ACCEPT THE TERMS OF THE ICENSE AGREEMENT?<br>O YOU ACCEPT THE TERMS OF THE ICENSE AGREEMENT?<br>O YOU ACCEPT THE TERMS OF THE ICENSE AGREEMENT?<br>O YOU ACCEPT THE TERMS OF THE ICENSE AGREEMENT?<br>O YOU ACCEPT THE TERMS OF THE ICENSE AGREEMENT?<br>O YOU ACCEPT THE TERMS OF THE ICENSE AGREEMENT?<br>O YOU ACCEPT THE TERMS OF THE ICENSE AGREEMENT?<br>O YOU ACCEPT THE TERMS OF THE ICENSE AGREEMENT?<br>O YOU ACCEPT THE TERMS OF THE ICENSE AGREEMENT?<br>O YOU ACCEPT THE THE TERMS OF THE ICENSE AGREEMENT?<br>O YOU ACCEPT THE T                 | he MathWorks, Inc. Software License Agreement |                             |                                |        |
| THIS IS THE SOFTWARE LICENSE AGREEMENT (THE "AGREEMENT") OF THE MATHWORKS, INC. ("MATHWORKS") FOR<br>THE PROGRAMS. THE PROGRAMS ARE LICENSED, NOT SOLD. READ THE TERMS AND CONDITIONS OF THIS<br>AGREEMENT CAREFULLY BEFORE COPYING, INSTALLING, OR USING THE PROGRAMS. FOR INFORMATION ABOUT YOUR<br>LICENSE OFFERING, CONSULT THE PROGRAM OFFERING GUIDE PRESENTED AFTER THE AGREEMENT.<br>THE AGREEMENT REPRESENTS THE ENTIRE AGREEMENT BETWEEN YOU (THE "LICENSEE") AND MATHWORKS<br>CONCERNING YOUR RIGHTS TO INSTALL AND USE THE PROGRAMS UNDER THE LICENSE OFFERING YOU ACQUIRE.<br>YOU MUST ACCEPT THE TERMS OF THIS AGREEMENT TO COPY, INSTALL, OR USE THE PROGRAMS. IF YOU DO NOT<br>ACCEPT THE LICENSE TERMS, THEN YOU MUST IMMEDIATELY STOP USING THE PROGRAMS.<br>F YOU TERMINATE THIS LICENSE FOR ANY REASON WITHIN THIRTY (30) DAYS OF PROGRAM DELIVERY (THE<br>ACCEPTANCE PERIOD") YOU WILL RECEIVE A FULL REFUND FROM THE AUTHORIZED DISTRIBUTOR FROM WHOM YOU                                                                                                    | MPORTANT NOTICE                               |                             |                                |        |
| THE PROGRAMS. THE PROGRAMS ARE LICENSED, NOT SOLD. READ THE TERMS AND CONDITIONS OF THIS<br>AGREEMENT CAREFULLY BEFORE COPYING, INSTALLING, OR USING THE PROGRAMS. FOR INFORMATION ABOUT YOUR<br>JCENSE OFFERING, CONSULT THE PROGRAM OFFERING GUIDE PRESENTED AFTER THE AGREEMENT.<br>THE AGREEMENT REPRESENTS THE ENTIRE AGREEMENT BETWEEN YOU (THE "LICENSEE") AND MATHWORKS<br>CONCERNING YOUR RIGHTS TO INSTALL AND USE THE PROGRAMS UNDER THE LICENSE OFFERING YOU ACQUIRE.<br>YOU MUST ACCEPT THE TERMS OF THIS AGREEMENT TO COPY, INSTALL, OR USE THE PROGRAMS. IF YOU DO NOT<br>ACCEPT THE LICENSE TERMS, THEN YOU MUST IMMEDIATELY STOP USING THE PROGRAMS.<br>F YOU TERMINATE THIS LICENSE FOR ANY REASON WITHIN THIRTY (30) DAYS OF PROGRAM DELIVERY (THE<br>ACCEPTANCE PERIOD") YOU WILL RECEIVE A FULL REFUND FROM THE AUTHORIZED DISTRIBUTOR FROM WHOM YOU                                                                                                    | HIS IS THE SOFTWARE LICENSE AGREEMENT (THE    | "AGREEMENT") OF THE MATI    | HWORKS, INC. ("MATHWORKS") FOR |        |
| AGREEMENT CAREFULLY BEFORE COPYING, INSTALLING, OR USING THE PROGRAMS. FOR INFORMATION ABOUT YOUR<br>ICENSE OFFERING, CONSULT THE PROGRAM OFFERING GUIDE PRESENTED AFTER THE AGREEMENT.<br>THE AGREEMENT REPRESENTS THE ENTIRE AGREEMENT BETWEEN YOU (THE "LICENSEE") AND MATHWORKS<br>CONCERNING YOUR RIGHTS TO INSTALL AND USE THE PROGRAMS UNDER THE LICENSE OFFERING YOU ACQUIRE.<br>YOU MUST ACCEPT THE TERMS OF THIS AGREEMENT TO COPY, INSTALL, OR USE THE PROGRAMS. IF YOU DO NOT<br>ACCEPT THE LICENSE TERMS, THEN YOU MUST IMMEDIATELY STOP USING THE PROGRAMS.<br>F YOU TERMINATE THIS LICENSE FOR ANY REASON WITHIN THIRTY (30) DAYS OF PROGRAM DELIVERY (THE<br>ACCEPTANCE PERIOD") YOU WILL RECEIVE A FULL REFUND FROM THE AUTHORIZED DISTRIBUTOR FROM WHOM YOU<br>F YOU ACCEPT THE TERMS OF THE ICENSE AGREEMENT?<br>O YOU ACCEPT THE TERMS OF THE ICENSE AGREEMENT?<br>O YOU ACCEPT THE AGREEMENT?<br>O YOU ACCEPT THE THE STOP OF THE AGREEMENT?<br>O YOU ACCEPT THE THIS LICENSE FOR ANY REASON WITHIN THIRTY (30) DAYS OF PROGRAM DELIVERY (THE<br>ACCEPTANCE PERIOD") YOU WILL RECEIVE A FULL REFUND FROM THE AUTHORIZED DISTRIBUTOR FROM WHOM YOU<br>F YOU ACCEPT THE TERMS OF THE ICENSE AGREEMENT?<br>O YOU ACCEPT THE TERMS OF THE ICENSE AGREEMENT?<br>O YOU ACCEPT THE TERMS OF THE ICENSE AGREEMENT?<br>O YOU ACCEPT THE TERMS OF THE ICENSE AGREEMENT?<br>O YOU ACCEPT THE TERMS OF THE ICENSE AGREEMENT?<br>O YOU ACCEPT THE TERMS OF THE ICENSE AGREEMENT?<br>O YOU ACCEPT THE TERMS OF THE ICENSE AGREEMENT?<br>O YOU ACCEPT THE TERMS OF THE ICENSE AGREEMENT?<br>O YOU ACCEPT THE TERMS OF THE ICENSE AGREEMENT?<br>O YOU ACCEPT THE THE AGREEMENT?<br>O YOU ACCEPT THE TERMS OF THE ICENSE AGREEMENT?<br>O YOU ACCEPT THE TERMS OF THE ICENSE AGREEMENT?<br>O YOU ACCEPT THE THE AGREEMENT?<br>O YOU ACCEPT THE THE ICENSE AGREEMENT?<br>O YOU ACCEPT THE THE AGREEMENT?<br>O YOU ACCEPT THE THE AGREEMENT?<br>O YOU ACCEPT THE THE AGREEMENT?<br>O YOU ACCEPT THE THE AGREEMENT?<br>O YOU ACCEPT THE THE AGREEMENT?<br>O YOU ACCEPT THE THE AGREEMENT?<br>O YOU ACCEPT THE THE AGREEMENT?<br>O YOU ACCEPT THE AGREEMENT?<br>O YOU ACCEPT THE AGREEMENT?<br>O YOU ACCE | HE PROGRAMS. THE PROGRAMS ARE LICENSED, N     | NOT SOLD. READ THE TERMS A  | AND CONDITIONS OF THIS         |        |
| ICENSE OFFERING, CONSULT THE PROGRAM OFFERING GUIDE PRESENTED AFTER THE AGREEMENT.<br>THE AGREEMENT REPRESENTS THE ENTIRE AGREEMENT BETWEEN YOU (THE "LICENSEE") AND MATHWORKS<br>CONCERNING YOUR RIGHTS TO INSTALL AND USE THE PROGRAMS UNDER THE LICENSE OFFERING YOU ACQUIRE.<br>(OU MUST ACCEPT THE TERMS OF THIS AGREEMENT TO COPY, INSTALL, OR USE THE PROGRAMS. IF YOU DO NOT<br>ACCEPT THE LICENSE TERMS, THEN YOU MUST IMMEDIATELY STOP USING THE PROGRAMS.<br>F YOU TERMINATE THIS LICENSE FOR ANY REASON WITHIN THIRTY (30) DAYS OF PROGRAM DELIVERY (THE<br>ACCEPTANCE PERIOD") YOU WILL RECEIVE A FULL REFUND FROM THE AUTHORIZED DISTRIBUTOR FROM WHOM YOU<br>COURSED THE DEOCRAMS, ON EDOCUMENT WORKS IF YOU ACQUIRED THE PROGRAMS DISTRIBUTOR FROM WHOM YOU<br>F YOU ACCEPT THE TERMS OF THE ICENSE AGREEMENT?<br>O YOU ACCEPT THE TERMS OF THE ICENSE AGREEMENT?<br>O YOU ACCEPT THE THE AGREEMENT OF THE ICENSE AGREEMENT?<br>O YOU ACCEPT THE THE AGREEMENT OF THE ICENSE AGREEMENT?<br>O YOU ACCEPT THE THE AGREEMENT OF THE ICENSE AGREEMENT?<br>O YOU ACCEPT THE THE ICENSE AGREEMENT?<br>O YOU ACCEPT THE THE ICENSE AGREEMENT?<br>O YOU ACCEPT THE THE ICENSE AGREEMENT?<br>O YOU ACCEPT THE THE ICENSE AGREEMENT?<br>O YOU ACCEPT THE ICENSE AGREEMENT?<br>O YOU ACCEPT THE ICENSE AGREEMENT?<br>O YOU ACCEPT THE ICENSE AGREEMENT?<br>O YOU ACCEPT THE ICENSE AGREEMENT?<br>O YOU ACCEPT THE ICENSE AGREEMENT?<br>O YOU ACCEPT THE   | GREEMENT CAREFULLY BEFORE COPYING, INSTA      | LLING, OR USING THE PROGRA  | AMS. FOR INFORMATION ABOUT YOU | JR     |
| THE AGREEMENT REPRESENTS THE ENTIRE AGREEMENT BETWEEN YOU (THE "LICENSEE") AND MATHWORKS<br>CONCERNING YOUR RIGHTS TO INSTALL AND USE THE PROGRAMS UNDER THE LICENSE OFFERING YOU ACQUIRE.<br>YOU MUST ACCEPT THE TERMS OF THIS AGREEMENT TO COPY, INSTALL, OR USE THE PROGRAMS. IF YOU DO NOT<br>ACCEPT THE LICENSE TERMS, THEN YOU MUST IMMEDIATELY STOP USING THE PROGRAMS.<br>F YOU TERMINATE THIS LICENSE FOR ANY REASON WITHIN THIRTY (30) DAYS OF PROGRAM DELIVERY (THE<br>ACCEPTANCE PERIOD") YOU WILL RECEIVE A FULL REFUND FROM THE AUTHORIZED DISTRIBUTOR FROM WHOM YOU<br>CONTRED THE BROCHAME, OR FROM WHOM YOU<br>F YOU ACCEPT THE TERMS OF THE ICENSE AGREEMENT?                                                                                                    | ICENSE OFFERING, CONSULT THE PROGRAM OFF      | ERING GUIDE PRESENTED AFTE  | R THE AGREEMENT.               |        |
| CONCERNING YOUR RIGHTS TO INSTALL AND USE THE PROGRAMS UNDER THE LICENSE OFFERING YOU ACQUIRE.<br>(OU MUST ACCEPT THE TERMS OF THIS AGREEMENT TO COPY, INSTALL, OR USE THE PROGRAMS. IF YOU DO NOT<br>ACCEPT THE LICENSE TERMS, THEN YOU MUST IMMEDIATELY STOP USING THE PROGRAMS.<br>F YOU TERMINATE THIS LICENSE FOR ANY REASON WITHIN THIRTY (30) DAYS OF PROGRAM DELIVERY (THE<br>ACCEPTANCE PERIOD") YOU WILL RECEIVE A FULL REFUND FROM THE AUTHORIZED DISTRIBUTOR FROM WHOM YOU<br>COURSED THE PROGRAMS, OR FROM THE WORKS IF YOU ACQUIRED THE PROGRAMS DELIVERY (THE<br>ACCEPTANCE PERIOD") YOU WILL RECEIVE A FULL REFUND FROM THE AUTHORIZED DISTRIBUTOR FROM WHOM YOU<br>COURSED THE PROGRAMS, OR FROM THE WORKS IF YOU ACQUIRED THE PROGRAMS DELIVERY (FROM<br>P you accept the terms of the license agreement? YES NO                                                                                                    | HE AGREEMENT REPRESENTS THE ENTIRE AGREEM     | MENT BETWEEN YOU (THE "LIG  | CENSEE") AND MATHWORKS         |        |
| YOU MUST ACCEPT THE TERMS OF THIS AGREEMENT TO COPY, INSTALL, OR USE THE PROGRAMS. IF YOU DO NOT<br>ACCEPT THE LICENSE TERMS, THEN YOU MUST IMMEDIATELY STOP USING THE PROGRAMS.<br>FYOU TERMINATE THIS LICENSE FOR ANY REASON WITHIN THIRTY (30) DAYS OF PROGRAM DELIVERY (THE<br>ACCEPTANCE PERIOD") YOU WILL RECEIVE A FULL REFUND FROM THE AUTHORIZED DISTRIBUTOR FROM WHOM YOU                                                                                                    | ONCERNING YOUR RIGHTS TO INSTALL AND USE      | THE PROGRAMS UNDER THE      | LICENSE OFFERING YOU ACQUIRE.  |        |
| ACCEPT THE LICENSE TERMS, THEN YOU MUST IMMEDIATELY STOP USING THE PROGRAMS.<br>F YOU TERMINATE THIS LICENSE FOR ANY REASON WITHIN THIRTY (30) DAYS OF PROGRAM DELIVERY (THE<br>ACCEPTANCE PERIOD") YOU WILL RECEIVE A FULL REFUND FROM THE AUTHORIZED DISTRIBUTOR FROM WHOM YOU<br>COURSED THE PROCEDURE OF FROM MATE WORKS IF YOU ACCOURSED THE PROCEDURE DISTRIBUTOR FROM WHOM YOU<br>P you accept the terms of the license agreement?                                                                                                    | OU MUST ACCEPT THE TERMS OF THIS AGREEME      | NT TO COPY, INSTALL, OR US  | E THE PROGRAMS. IF YOU DO NOT  |        |
| F YOU TERMINATE THIS LICENSE FOR ANY REASON WITHIN THIRTY (30) DAYS OF PROGRAM DELIVERY (THE<br>ACCEPTANCE PERIOD") YOU WILL RECEIVE A FULL REFUND FROM THE AUTHORIZED DISTRIBUTOR FROM WHOM YOU                                                                                                    | CCEPT THE LICENSE TERMS, THEN YOU MUST IM     | IMEDIATELY STOP USING THE   | PROGRAMS.                      |        |
| ACCEPTANCE PERIOD") YOU WILL RECEIVE A FULL REFUND FROM THE AUTHORIZED DISTRIBUTOR FROM WHOM YOU                                                                                                    | YOU TERMINATE THIS LICENSE FOR ANY REASO      | N WITHIN THIRTY (30) DAYS O | F PROGRAM DELIVERY (THE        |        |
| o you accept the terms of the license agreement?                                                                                                    | ACCEPTANCE PERIOD") YOU WILL RECEIVE A FULL   | REFUND FROM THE AUTHOR      | ZZED DISTRIBUTOR FROM WHOM YO  | U      |
| o you accept the terms of the license agreement? $\textcircled{O}$ No                                                                                                    | COURDED THE DROCDARE OR FROM ANTUNIOR         | WOTE YOU ACOURDED THE DOC   | CRANC DIRECTLY FROM            | 970. P |
| by du accept the ternis of the license agreement.                                                                                                    | you accept the terms of the license agreement |                             |                                |        |
|                                                                                                    | you accept the terms of the access agreement  |                             |                                |        |

Enter License key (which is given below).

#### 14633-55698-04000-58825-48705-37053-34967-18821-22795-47673-21703-08488-38879-22408-18378-62049-59204-41882-23670-01378-47268-40513

Click on Next.

| File Installation Key                                                                           |                     |
|-------------------------------------------------------------------------------------------------|---------------------|
| Provide File Installation Key                                                                   |                     |
| log have the File Installation Key for my license:                                              | MATLAB <sup>*</sup> |
| 44021-57826-30886-22041-56587-28159-63413-06762-48525-64238-04077-44770                         | 0-05183-11520-      |
| ◎ I do not have the File Installation Key. Help me with the next steps.                         |                     |
| You may have received a File Installation Key from the MathWorks website or from administrator. | your license        |
| < Back Next > Cancel                                                                            | Help 🚽 MathWorks•   |

### Click on Next.

| A Folder Selection                                            |                        |                      |
|---------------------------------------------------------------|------------------------|----------------------|
| Choose installation folder:<br>C:\Program Files\MATLAB\R2018b | Restore Default Folder | MATLAB*<br>SIMULINK* |
|                                                               |                        |                      |
| < Back Next >                                                 | Cancel Help            | MathWorks*           |

Select all products except License manager.

| elec     | t products to install                |                               |
|----------|--------------------------------------|-------------------------------|
| <b>V</b> | Product                              | MATLAB*                       |
| V        | MATLAB 9.5                           | <ul> <li>OSIMULINI</li> </ul> |
| V        | Simulink 9.2                         | 2018b                         |
| 1        | 5G Toolbox 1.0                       |                               |
| V        | Aerospace Blockset 4.0               |                               |
| V        | Aerospace Toolbox 3.0                |                               |
| 1        | Antenna Toolbox 3.2                  |                               |
| 1        | Audio System Toolbox 1.5             |                               |
| V        | Automated Driving System Toolbox 1.3 |                               |
| V        | Bioinformatics Toolbox 4.11          |                               |
| 1        | Communications Toolbox 7.0           |                               |
| V        | Computer Vision System Toolbox 8.2   |                               |
| V        | Control System Toolbox 10.5          |                               |
| V        | Curve Fitting Toolbox 3.5.8          |                               |
| 1        | Data Acquisition Toolbox 3.14        |                               |
| 1        | Database Toolbox 9.0                 |                               |

| 🔥 Installation Options              |                  |
|-------------------------------------|------------------|
| Select desired installation options |                  |
| Add shortcuts to                    | MATLAB*          |
| V Desktop                           | SIMULINK*        |
| V Start menu                        | R2018b           |
|                                     |                  |
| < Back Next > Cancel                | Help 📣 MathWorks |

#### Click on Install.

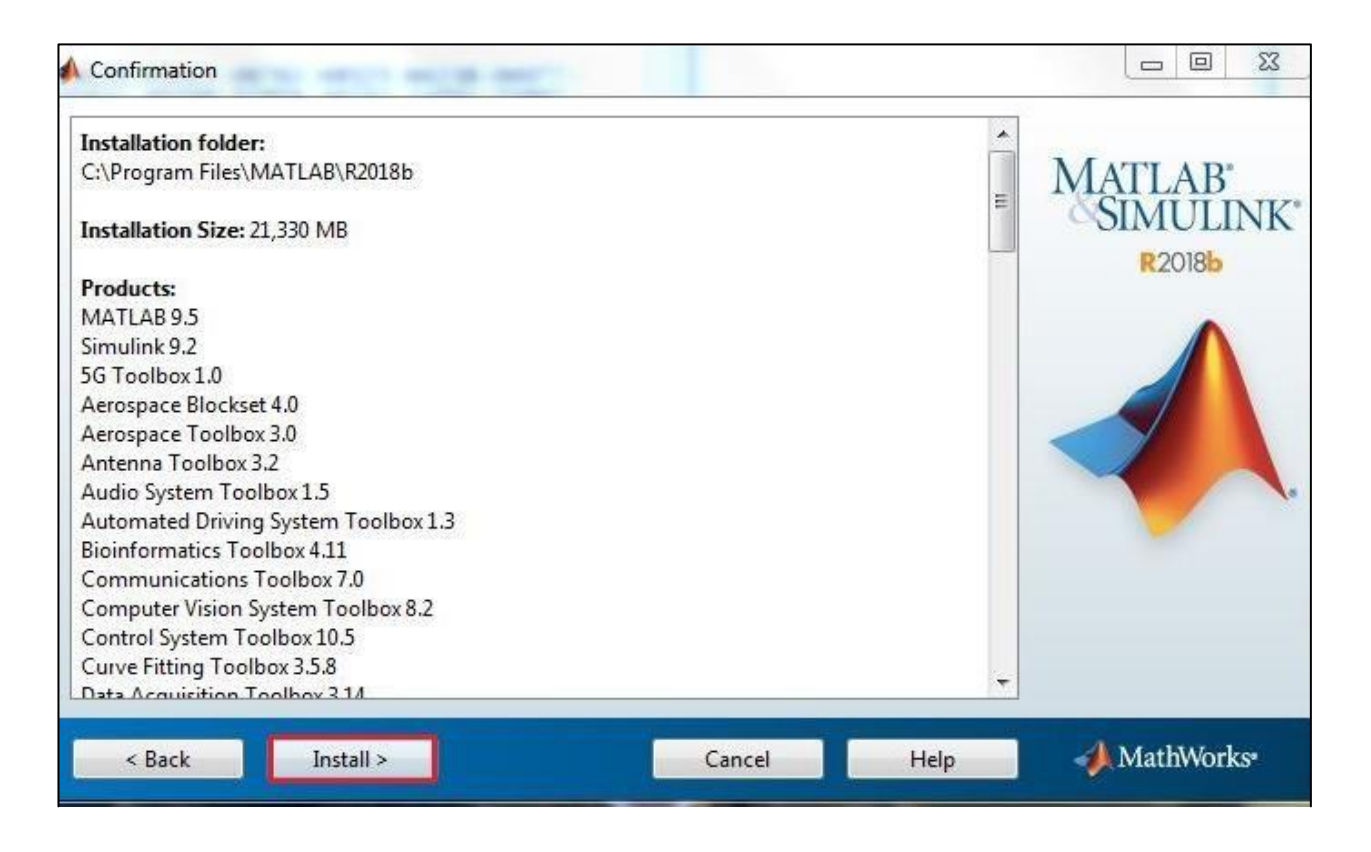

### Installation in process.

| 123% Complete           | rite . |                     |
|-------------------------|--------|---------------------|
| Installing Simulink 9.2 |        |                     |
|                         | 23%    |                     |
|                         |        | Pause               |
|                         |        |                     |
|                         |        |                     |
|                         |        |                     |
|                         |        |                     |
|                         | Ca     | ncel 🕢 📣 MathWorks* |

Click on Next.

| Product Configuration Notes                                                                                                    |            |
|----------------------------------------------------------------------------------------------------|------------|
| Your installation may require additional configuration steps.                                                                                                    |            |
| 1. The following products require a supported compiler:                                                                                                    | SIMULINK*  |
| Simulink Coder 9.0                                                                                                    | R2018b     |
| Simulink Real-Time 6.9                                                                                                    |            |
| MATLAB Coder 4.1                                                                                                    |            |
| 2. MATLAB Compiler 7.0 requires a supported compiler for creation of Excel add-ins                                                                                                    |            |
| 3. MATLAB Compiler SDK 6.6 requires the following:                                                                                                    |            |
| <ul> <li><u>.NET framework</u> for creation of .NET assemblies and deployable archives with Excel integration</li> <li>a <u>supported compiler</u> for creation of COM components, C and C++ Shared libraries</li> <li>a <u>Java JDK</u> for creation of Java packages</li> </ul> |            |
| < Back Next > Help                                                                                                    | ℳathWorks* |

## Click on Next.

| Product Configuration Notes                                                                                                    |             |
|----------------------------------------------------------------------------------------------------|-------------|
| Your installation may require additional configuration steps.                                                                              | Marrie      |
| 1. The following products require a supported compiler:                                                                                    | SIMULINK    |
| Simulink Coder 9.0                                                                                                    | R2018b      |
| Simulink Real-Time 6.9                                                                                                    |             |
| MATLAB Coder 4.1                                                                                                    | •           |
| 2. MATLAB Compiler 7.0 requires a supported compiler for creation of Excel add-ins                                                         |             |
| 3. MATLAB Compiler SDK 6.6 requires the following:                                                                                         |             |
| <u>.NET framework</u> for creation of .NET assemblies and deployable archives with Excel integration                                       |             |
| a <u>supported compiler</u> for creation of COW components, C and C++ Shared libraries     a <u>Java JDK</u> for creation of Java packages |             |
|                                                                                                    |             |
|                                                                                                    |             |
|                                                                                                    |             |
|                                                                                                    |             |
| < Back: Next > Help                                                                                                    | A MathWorks |
|                                                                                                    |             |

## Click on Next.

|                      |                        |        |                                    | Installation Complete                                                               |
|----------------------|------------------------|--------|------------------------------------|-------------------------------------------------------------------------------------|
| AB"<br>JLINK"<br>186 | MATLA<br>SIMU<br>R2018 |        | B until you activate the software. | Installation is complete.  Activate MATLAB  Note: You will not be able to use MATLA |
| A.                   |                        |        |                                    |                                                                                     |
| ur d                 | A Meabu                |        | ion.                               | See the <u>Help</u> to learn more about activati                                    |
| N                    | - Math                 | Cancel | ion.                               | See the <u>Help</u> to learn more about activati                                    |

Click on Active manually without the Internet and click on Next.

| MathWorks Software Activation                                                                                                    |              |
|----------------------------------------------------------------------------------------------------|--------------|
| Activate MathWorks Software                                                                                                    |              |
| Activation is a process that verifies licensed use of MathWorks products. This process validates th<br>license and ensures that it is not used on more systems than allowed by the license option you<br>have acquired. | MATLAB*      |
| Activate automatically using the Internet (recommended)     Connection Settings                                                                                                    | R2018b       |
| trivate manually without the Internet                                                                                                    |              |
| < Back Next > Cancel Help                                                                                                    | 📣 MathWorks• |

Browse the license.dat file. Which is already Download. Click on next.

| Offline Activation                                                                                                    |                     |
|----------------------------------------------------------------------------------------------------|---------------------|
| Activate without an Internet connection  Enter the full path to your license file, including the file name:  C:\Users\admin\Downloads\license.dat | Browse              |
| I do not have a license file. Help me with the next steps.                                                                                        | R2018b              |
| < Back Next > Can                                                                                                    | cel Help MathWorks* |

# Click on Finish.

| Activation Complete     |                     |
|-------------------------|---------------------|
| Activation is complete. |                     |
|                         | MATLAB <sup>*</sup> |
|                         | ACTIVATION          |
|                         | R2018b              |
|                         |                     |
|                         |                     |
|                         | Finish 🚽 MathWorks• |

\*\*If you are Facing Problem to add Hosts File. Please Follow the below guide.

Press windows key from your keyboard and type notepad and open Run as administrator.

| Notepad                                                                                                    |  |                                                                                                    | - |  |
|----------------------------------------------------------------------------------------------------|--|----------------------------------------------------------------------------------------------------|---|--|
| Release Notes<br>Sticky Notes                                                                                                    |  | Open<br>Open file location<br>Seqrite Endpoint Security Scan                                                                                                    |   |  |
| Control Panel (7)<br>Control Panel (7)<br>Require a password when the computer wakes<br>Sync with other computers, mobile devices, or network folders<br>Restore desktop gadgets installed with Windows<br>Pictures (1)<br>article-0-125D07B6000005DC-505_634x422<br>Files (269) |  | Run as administrator<br>Add to archive<br>Add to "notepad.rar"<br>Compress and email<br>Compress to "notepad.rar" and email<br>Pin to Taskbar<br>Pin to Start Menu<br>Share with |   |  |
| Frost Poem Frost Poem Bio Note  See more results  Tote Shut down                                                                                                    |  | Send to<br>Cut<br>Copy<br>Delete                                                                                                    |   |  |
| note × Shut down +                                                                                                    |  | Properties                                                                                                    |   |  |

Click on File and select open Category.

| Untitled - Note | pad          |  |
|-----------------|--------------|--|
| File Edit Form  | at View Help |  |
| New             | Ctrl+N       |  |
| Open            | Ctrl+O       |  |
| Save            | Ctrl+S       |  |
| Save As         |              |  |
| Page Setup      |              |  |
| Page Secupin    | Chill D      |  |
| Print           | Ctn+P        |  |
| Exit            |              |  |
|                 |              |  |
|                 |              |  |
|                 |              |  |
|                 |              |  |
|                 |              |  |
|                 |              |  |
|                 |              |  |
|                 |              |  |
|                 |              |  |

After that go to this path C:\WINDOWS\System32\drivers\etc\host (if you are not shown host File please select All File Category) and open it.

| Open                                               |                          |        |              |          |             |
|----------------------------------------------------|--------------------------|--------|--------------|----------|-------------|
| 🚱 🔾 🗣 🚺 « Windows 🕨                                | System32 🕨 drivers 🕨 etc | ·      | Search       | etc      | Q           |
| Organize 🔻 New folder                              |                          |        |              | • ==     | <b>EI 0</b> |
| 🔆 Favorites                                        | lame                     | Date r | nodified     | Туре     | Size        |
| 📃 Desktop                                          | hosts                    | 16-01- | 2019 10:29   | File     |             |
| 🚺 Downloads                                        | ] Imhosts.sam            | 11-06- | 2009 2:30 AM | SAM File |             |
| 📃 Recent Places                                    | ] networks               | 11-06- | 2009 2:30 AM | File     |             |
|                                                    | protocol                 | 11-06- | 2009 2:30 AM | File     |             |
| Libraries Documents Music Pictures Videos Computer | ] services               | 11-06- | 2009 2:30 AM | File     |             |
| 🕌 Local Disk (C:)                                  |                          |        |              |          |             |
| 👝 New Volume (D:) 👻 ∢                              |                          | III    |              |          | •           |
| File name:                                         |                          |        | ✓ All Files  |          | •           |
|                                                    | Encoding:                | ANSI   | Oper         |          | Cancel      |

Manually add this Entry in host File and Save it after close the file. 10.0.137.114 WIN-M5CNITGRVDB

|                                                                                                    | hosts - Notepad                                                                                                    |                                                 |                                            |  |  |  |  |  |
|----------------------------------------------------------------------------------------------------|----------------------------------------------------------------------------------------------------|-------------------------------------------------|--------------------------------------------|--|--|--|--|--|
| F                                                                                                    | ile Edit Format View He                                                                                                    | elp                                             |                                            |  |  |  |  |  |
| ##                                                                                                    | Copyright (c) 1993-2009 Microsoft Corp.                                                                                           |                                                 |                                            |  |  |  |  |  |
| ###                                                                                                    | This is a sample HOSTS file used by Microsoft TCP/IP for Windows.                                                                 |                                                 |                                            |  |  |  |  |  |
| # This file contains the mappings of IP addresses to host names. Each<br># entry should be kept on an individual line. The IP address should<br># be placed in the first column followed by the corresponding host name.<br># The IP address and the host name should be separated by at least one<br># space. |                                                                                                    |                                                 |                                            |  |  |  |  |  |
| ####                                                                                                    | Additionally, comments (such as these) may be inserted on individual lines or following the machine name denoted by a '#' symbol. |                                                 |                                            |  |  |  |  |  |
| ###                                                                                                    | For example:                                                                                                    |                                                 |                                            |  |  |  |  |  |
| ###                                                                                                    | 102.54.94.97<br>38.25.63.10                                                                                                    | rhino.acme.com<br>x.acme.com                    | <pre># source server # x client host</pre> |  |  |  |  |  |
| ###                                                                                                    | localhost name resol<br>127.0.0.1<br>::1                                                                                          | ution is handled with<br>localhost<br>localhost | nin DN5 itself.                            |  |  |  |  |  |
| 1                                                                                                    | 0.0.137.114 WIN-M5                                                                                                    | CNITGRVDB                                       |                                            |  |  |  |  |  |